## 7300 Series Thinline™ Icon Keypad

## INSTALLATION AND PROGRAMMING GUIDE

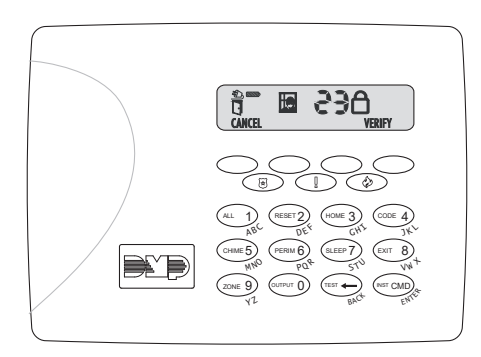

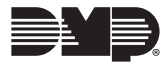

## TABLE OF CONTENTS

| About the Keypad1                     |
|---------------------------------------|
| Features1                             |
| Card Reader 1                         |
| Keypad Layout2                        |
| Card Reader 3                         |
| Two-Button Panic Keys 3               |
| Install the Keypad4                   |
| Remove the Cover 4                    |
| Wire the Keypad5                      |
| When Using an Auxiliary Power Supply5 |
| Mount the Keypad7                     |

| Program the Keypad                    | 8  |
|---------------------------------------|----|
| Reading the Display                   | 8  |
| User Options                          | 8  |
| Installer Options                     | 10 |
| Access Installer Options              | 10 |
| Configure Panics and User Code Digits |    |
| Run Keypad Diagnostics                | 12 |
| LCD Segment Test                      |    |
| Test Individual Keys and Card Reads   | 12 |
| Exit Installer Options                |    |
|                                       |    |
| Reference                             | 13 |
|                                       |    |

| End User Training       | 13 |
|-------------------------|----|
| Shortcut Keys           | 13 |
| Programming Menus Items | 14 |
| Panic Keys              | 14 |
| Icons                   | 15 |
| Display Codes           | 16 |

| Compliance Requirements<br>Wiring Specifications | <b> 17</b><br>17 |
|--------------------------------------------------|------------------|
| Compatibility<br>Panel Models<br>Credentials     | <b> 18</b><br>   |
| Product Specifications                           | 19               |
| Certifications<br>Intertek (ETL) Listed          | <b> 20</b>       |
| FCC Information                                  | 21               |
| Industry Canada Information22                    |                  |

## **ABOUT THE KEYPAD**

The DMP 7300 Series Thinline<sup>™</sup> Icon Keypads provide an easy to understand icon display to assist users when arming and disarming an All/Perimeter or Home/Sleep/Away system or using any of the standard system features. The icons provide immediate recognition of any system alarm as well as system status.

7300 Series keypads are compatible with XT Series control panels.

#### Features

All 7300 Series models provide three 2-button Panic keys, a backlit keyboard with easyto-read lettering, and an internal speaker. Additionally, the model 7363 keypad provides a built-in proximity reader designed to read standard HID proximity credentials.

#### Card Reader

When a proximity credential is presented to the internal reader, a beep tone is heard to provide an audible acknowledgment of the credential read.

## **KEYPAD LAYOUT**

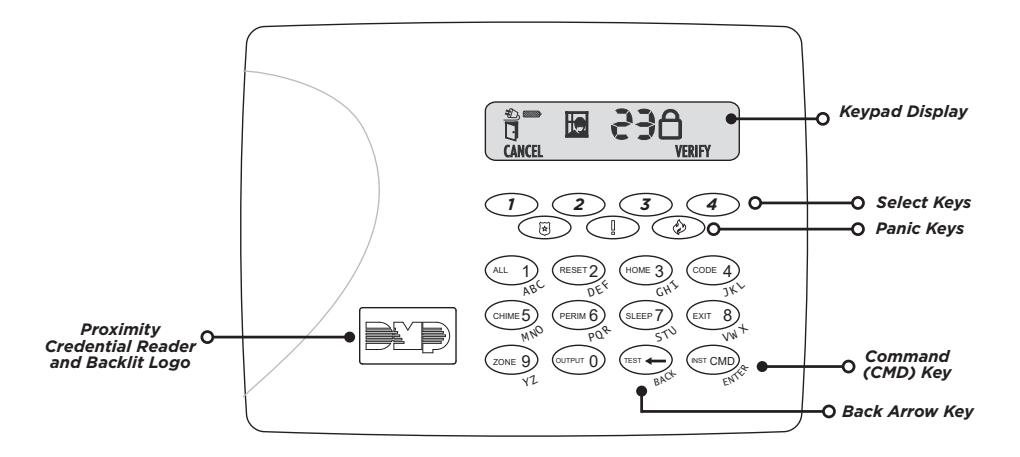

Figure 1: 7300 Series Thinline Keypad

## Card Reader

When a proximity credential is presented to the keypad's backlit logo, a beep tone is emitted to provide an audible acknowledgment of the credential read.

#### Two-Button Panic Keys

All keypads offer a panic key function that allows users to send panic, emergency, or fire reports to the central station in an emergency. Panic keys are enabled in the <u>Installer</u>. <u>Options</u>. Place the icon stickers below the top row select keys as shown in Figure 1.

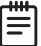

**Note:** By default, all 7300 keypads send address 8 to the central station for panic alarms.

## INSTALL THE KEYPAD

## | Remove the Cover

The keypad housing is made up of two parts: the cover, which contains the circuit board and components, and the base.

To separate the keypad cover from the base, insert a flathead screwdriver into one of the slots on the bottom of the keypad and gently lift the screwdriver upward. Repeat with the other slot. Gently separate the cover from the base and set the cover containing the keypad components aside. See Figure 2.

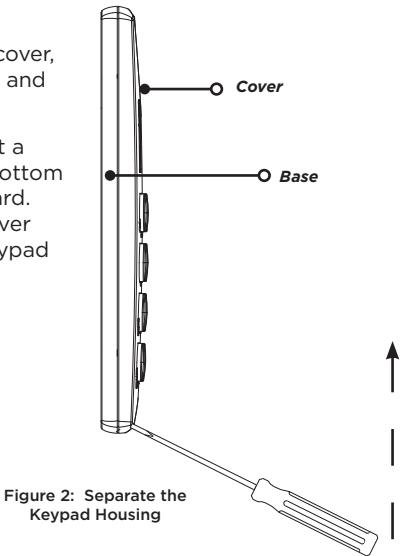

## ${\cal O}$ Wire the Keypad

The 7360 and 7363 keypads are supplied with a 4-wire harness for panel keypad bus connection. Refer to the following table for wire colors and connections:

| WIRE COLOR | CONNECT TO PANEL | PURPOSE      |
|------------|------------------|--------------|
| Red        | Terminal 7       | DC Power     |
| Yellow     | Terminal 8       | Send Data    |
| Green      | Terminal 9       | Receive Data |
| Black      | Terminal 10      | Ground       |

#### When Using an Auxiliary Power Supply

If the current draw for all keypads exceeds the panel output, provide additional current by adding a Model 505-12 auxiliary power supply:

- 1. Connect all keypad Black ground wires to the power supply negative terminal.
- 2. Run a jumper wire from the power supply negative terminal to the panel common ground terminal.
- 3. Connect all keypad power (+12 VDC) wires to the power supply positive terminal.
- 4. Do not connect the power supply positive terminal to any panel terminal.

For more information, refer to the 505-12 Power Supply Installation Guide (LT-0453).

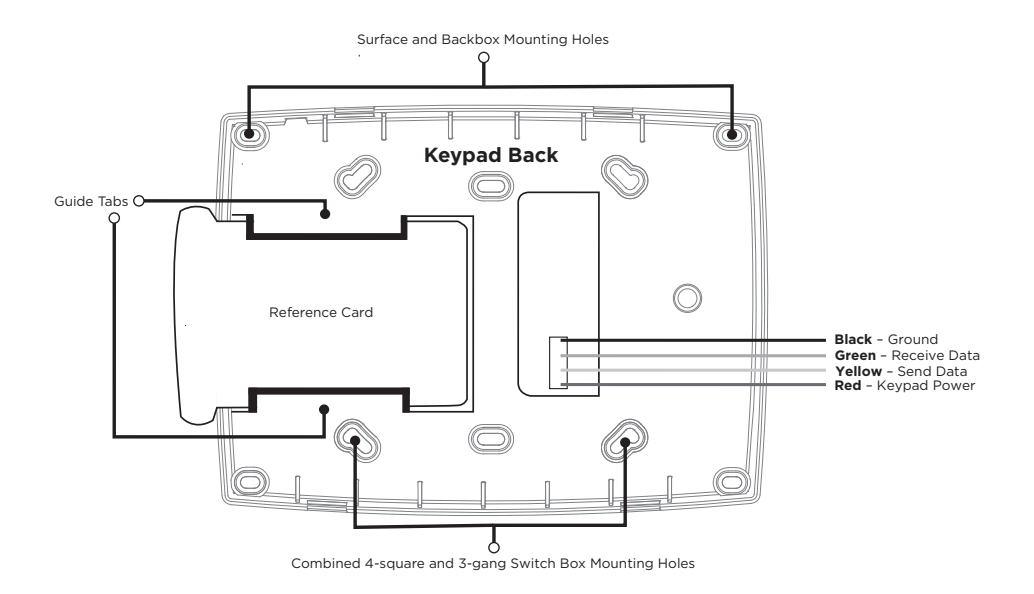

Figure 3: Mounting Holes and Wiring Harness

Digital Monitoring Products, Inc | 7300 Series Installation and Programming Guide

## **Z** Mount the Keypad

All DMP keypads are designed to install on any desk stand, 4" plastic square box, 3-gang plastic switch box, or a flat surface. Refer to Figure 3 when mounting the keypad.

Insert the included screws into the mounting holes and secure the keypad to the wall.

Insert the included system information reference card into the card slot. The reference card has user code instructions on one side and write-in zone number and names on the other.

## PROGRAM THE KEYPAD

## Reading the Display

For programming options, the display shows an identifier followed by a value. The identifier represents the menu option and the value represents the currently-programmed value. For options that can be turned off or on, the values are binary where 0 = off and 1 = on.

For more information, refer to each of the following sections or <u>Reference</u>.

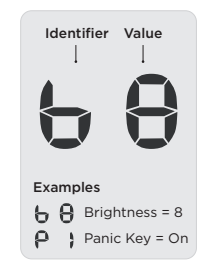

#### **User Options**

To access User Options, hold down the back arrow and **CMD** keys for two seconds. Press **CMD** to display the next option or press the Back Arrow to exit the User Options menu.

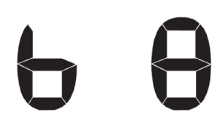

#### **Brightness**

Set the brightness of the display, keyboard, and logo backlighting by selecting a level between 0 (off) and 8 (max). The default is  ${\bf 8}$ .

The brightness level increases to maximum intensity when a key is pressed. If no activity occurs for 30 seconds, brightness returns to the programmed level.

## 55 60

#### **Speaker Tone**

Set the keypad internal speaker tone from the range of 1 to 8. The default is  ${f 5}$ .

#### Volume Level

Set the keypad internal speaker volume level for key presses and entry delay tone conditions from the range of off (0) to maximum (8). The default is  $\mathbf{8}$ .

During alarm and trouble conditions, the volume reverts to maximum level.

# 00

#### **Firmware Version**

The LCD displays the 3-digit firmware version of the keypad. Version **100** is shown in the example.

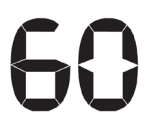

#### **Keypad Model**

The LCD displays the model number of the keypad.

- 60 Model 7360
- 63 Model 7363

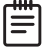

**Note:** To continue to the Installer Options menu, enter **3577** + **CMD** at the Firmware Version or Keypad Model screens.

7300 Series Installation and Programming Guide | Digital Monitoring Products, Inc.

#### Installer Options

All models provide a Keypad Option and Diagnostic menu to allow installing and service technicians to configure and test keypad operation. Because all 7300 Series keypads operate together on the Keypad bus using the same address, there is no address option to set.

#### ACCESS INSTALLER OPTIONS

The Installer Options Menu can only be accessed from <u>User Options</u> at <u>Firmware Version</u> or <u>Keypad Model</u>. When either is displayed, enter **3577** (INST) and press **CMD**.

#### CONFIGURE PANICS AND USER CODE DIGITS

#### **Panic Key**

Configure the two left Select keys as 2-button Panic. The display shows the current setting as a binary value. To turn on the panic key operation, enter **1**. To turn off the panic key, enter **0**. The default is **0** (off).

#### **Emergency Key**

Configure the two middle Select keys as 2-button Emergency. The display shows the current setting as a binary value. To turn on the panic key operation, enter **1**. To turn off the panic key, enter **0**. The default is **0** (off).

#### Fire Key

Configure the two middle Select keys as 2-button Fire. The display shows the current setting as a binary value. To turn on the panic key operation, enter **1**. To turn off the panic key, enter **0**. The default is **0** (off).

#### Number of User Code Digits

Enter the user code digit length used by the panel. Range is 4 to 6. The default is  ${f 4}.$ 

#### RUN KEYPAD DIAGNOSTICS

#### **LCD Segment Test**

At diagnostics startup the keyboard is backlit at maximum brightness and all the icons flash on and then off as a group. The keypad alternates between these two states for approximately two minutes. Press the Back Arrow to return to the Panic Keys option. Press **CMD** at any time to continue to the next test.

#### **Test Individual Keys and Card Reads**

When a top row select key is pressed, the corresponding **Cancel**, **Bypass**, **Extend**, or **Verify** option is displayed. When keys 0-9 are pressed, the number of the selected key is displayed in the 3-digit display. If a proximity credential is presented during the key test, the keypad beeps once for a successful read.

#### EXIT INSTALLER OPTIONS

Press **CMD** to end Installer Options. Press the Back Arrow key to return to the LCD Segments test.

## REFERENCE

### End User Training

For the 7300 Series keypad user guide, refer to the <u>Thinline™ Series Icon Keypad User</u> <u>Guide (LT-0956)</u>.

#### Shortcut Keys

| KEY # | SHORTCUT LABEL | PURPOSE                                                    |
|-------|----------------|------------------------------------------------------------|
| 1     | ALL            | Arm All or arm Away                                        |
| 2     | RESET          | Reset sensors                                              |
| 3     | HOME           | Arm Home                                                   |
| 4     | CODE           | Access user codes menu                                     |
| 5     | CHIME          | Activate or deactivate chime                               |
| 6     | PERIM          | Arm Perimeter                                              |
| 7     | SLEEP          | Arm Sleep                                                  |
| 8     | EXIT           | Use easy exit (Start countdown and exit without disarming) |
| 9     | ZONE           | Check zones                                                |
| 10    | OUTPUT         | Turn outputs on or off                                     |
| ←     | TEST           | Perform a communication test                               |
| CMD   | INST           | Arm Instant during a countdown                             |

#### **Programming Menus Items**

| MENU ITEM               | IDENTIFIER | VALUE RANGE | DEFAULT VALUE |
|-------------------------|------------|-------------|---------------|
| Brightness              | b          | 0 to 8      | 8             |
| Speaker Tone            | s          | 1 to 8      | 5             |
| Volume Level            | L          | 0 to 8      | 8             |
| Keypad Firmware Version | none       | 3 digits    | n/a           |
| Model Number (7360)     | none       | 60          | n/a           |
| Model Number (7363)     | none       | 63          | n/a           |
| Panic Key               | Р          | 0 or 1      | 0             |
| Emergency Key           | E          | 0 or 1      | 0             |
| Fire Key                | F          | 0 or 1      | 0             |
| User Code Digits        | U          | 4 to 6      | 4             |

#### Panic Keys

| PA | NIC TYPE  | SELECT KEYS               | ZONE NUMBER |
|----|-----------|---------------------------|-------------|
| *  | Panic     | 1 and 2 (left two keys)   | 19          |
| Ö  | Emergency | 2 and 3 (center two keys) | 29          |
| Ð  | Fire      | 3 and 4 (right two keys)  | 39          |

Press and hold for 2 seconds to activate.

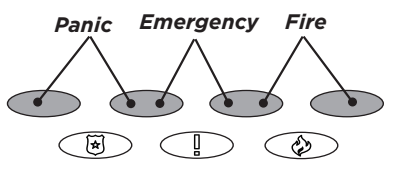

#### Icons

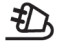

AC Power Steady = OK, Pulsing = Fault

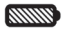

Battery Power Steady = OK, Pulsing = Fault

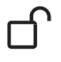

**Disarmed** System is fully disarmed

Armed Some or all areas are armed

Armed Instant Some or all areas armed Instant

**Chime** Keypad chime is on

 $\bigcirc$ 

**Dialer Communication** Steady = OK, Pulsing = Error

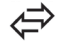

**Network Communication** Steady = OK, Pulsing = Error

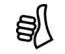

System Ready Ready to arm

Te

System Not Ready Not ready to arm

669

Burglar Alarm Burglary with area number

05

Fire Alarm Fire with area number

BYPASS

Bypass Option Bypass faulted zones

EXTEND

Extend Option Extend schedule

CANCEL

Cancel Option Cancel a false alarm

VERIFY

Verify Option Verify a real alarm

## Display Codes

Armed The system is armed all or away

**Perimeter** The system is armed Perimeter

Home The system is armed Home

Sleep The system is armed Sleep

ClosedSchedule closed, system armed

Busy The system is busy

**Reset Panel** Panel must be reset

Aborted Alarm Alarm was canceled manually Alarm Canceled Alarm was canceled by disarm

> **RF Alarm** Wireless receiver detected interference

**RF Jammed Trouble** Wireless receiver detected interference

rft

**RF Receiver Trouble** Wireless receiver is not operating properly

**Test** System is being tested

**Test - Minutes Left** The number of minutes left in the test

Transmit Good Communication test success

Transmit Failed Communication test failed

## **COMPLIANCE REQUIREMENTS**

## Wiring Specifications

When planning a keypad bus installation, keep in mind the following specifications:

- DMP recommends using 18 or 22 AWG unshielded wire for all keypad and LX-Bus circuits. Do not use twisted pair or shielded wire for LX-Bus and keypad bus data circuits. To maintain auxiliary power integrity when using 22-gauge wire, do not exceed 500 feet. When using 18-gauge wire, do not exceed 1,000 feet. Install an additional power supply to increase the wire length or add devices.
- Maximum distance for any one circuit (length of wire) is 2,500 feet regardless of the wire gauge. This distance can be in the form of one long wire run or multiple branches with all wiring totaling no more than 2,500 feet. As wire distance from the panel increases, DC voltage on the wire decreases.
- Maximum number of devices per 2,500 feet circuit is 40.

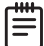

**Note:** Each panel allows a specific number of supervised keypads. Add additional keypads in the unsupervised mode. Refer to the panel installation guide for the specific number of supervised keypads allowed.

• Maximum voltage drop between the panel (or auxiliary power supply) and any device is 2 VDC. If the voltage at any device is less than the required level, add an auxiliary power supply at the end of the circuit. When voltage is too low, the devices cannot operate properly.

## COMPATIBILITY

### Panel Models

7300 Series Keypads are compatible with XT Series panels.

#### Credentials

| 125 kHz PROXIMITY CREDENTIALS |                               |  |
|-------------------------------|-------------------------------|--|
| PSC-1                         | Standard Light Proximity Card |  |
| PSK-3                         | Proximity Key Ring Tag        |  |
| PSM-2P                        | ISO Imageable Proximity Card  |  |
| 1306                          | Prox Patch™                   |  |
| 1326                          | Proxcard II* Card             |  |
| 1346                          | ProxKey III* Access Device    |  |
| 1351                          | ProxPass*                     |  |
| 1386                          | IsoProx II* Card              |  |

## **PRODUCT SPECIFICATIONS**

#### Operating Voltage 12 VDC

Dimensions

7.00" W x 5.25" H x 0.50" D 17.78 cm W x 13.34 cm H x 11.30 cm D

| MODEL | NORMAL/STANDBY CURRENT | ALARM CURRENT | INTERNAL PROX READER |
|-------|------------------------|---------------|----------------------|
| 7360  | 60 mA                  | 67 mA         |                      |
| 7363  | 73 mA                  | 80 mA         | ~                    |

## CERTIFICATIONS

#### California State Fire Marshal (CSFM)

FCC Part 15 ID: CCKPC0086

Industry Canada ID: 5251A-PC0086

#### Intertek (ETL) Listed

- ANSI/SIA CP-01 False Alarm Reduction
  ANSI/UL 1610 Central Station Burglar
  ANSI/UL 609 Local Burglar
  ANSI/UL 1076 Proprietary Burglar
  ANSI/UL 365 Police Connected Burglar
- ANSI/UL 1023 Household Burglar
- ANSI/UL 985
- Household Fire Warning

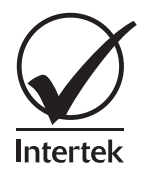

## FCC INFORMATION

This device complies with Part 15 of the FCC Rules. Operation is subject to the following two conditions:

- 1. This device may not cause harmful interference, and
- This device must accept any interference received, including interference that may cause undesired operation.

Changes or modifications made by the user and not expressly approved by the party responsible for compliance could void the user's authority to operate the equipment.

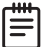

**Note**: This equipment has been tested and found to comply with the limits for a Class B digital device, pursuant to part 15 of the FCC Rules. These limits are designed to provide reasonable protection against harmful interference in a residential installation. This equipment generates, uses and can radiate radio frequency energy and, if not installed and used in accordance with the instructions, may cause harmful interference to radio communications. However, there is no guarantee that interference will not occur in a particular installation. If this equipment does cause harmful interference to radio or television reception, which can be determined by turning the equipment off and on, the user is encouraged to try to correct the interference by one or more of the following measures:

- Reorient or relocate the receiving antenna.
- Increase the separation between the equipment and receiver.
- Connect the equipment into an outlet on a circuit different from that to which the receiver is connected.
- Consult the dealer or an experienced radio/TV technician for help.

## INDUSTRY CANADA INFORMATION

This device complies with Industry Canada License-exempt RSS standard(s). Operation is subject to the following two conditions:

- 1. This device may not cause interference, and
- 2. This device must accept any interference, including interference that may cause undesired operation of the device.

Le présent appareil est conforme aux CNR d'Industrie Canada applicables aux appareils radio exempts de licence. L'exploitation est autorisée aux deux conditions suivantes:

- 1. l'appareil ne doit pas produire de brouillage, et
- 2. l'utilisateur de l'appareil doit accepter tout brouillage radioélectrique subi, même si le brouillage est susceptible d'en compromettre le fonctionnement.

This system has been evaluated for RF Exposure per RSS-102 and is in compliance with the limits specified by Health Canada Safety Code 6. The system must be installed at a minimum separation distance from the antenna to a general bystander of 7.87 inches (20 cm) to maintain compliance with the General Population limits.

L'exposition aux radiofréquences de ce système a été évaluée selon la norme RSS-102 et est jugée conforme aux limites établies par le Code de sécurité 6 de Santé Canada. Le système doit être installé à une distance minimale de 7.87 pouces (20 cm) séparant l'antenne d'une personne présente en conformité avec les limites permises d'exposition du grand public.

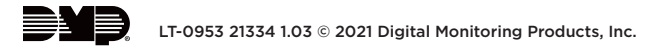